## How to create Saved Responses in MoeGo

This is a great new tool in MoeGo, to help you create Saved Reply Templates for messages you are constantly typing out. You can also personalize these messages in MoeGo with client's & pet's name, appointment time, online booking link, and so much more to enhance your productivity.

There is not a Wiki article yet, so here are some directions on how to create & update your own Saved Replies.

There are two portals to get the saved replies entry: through sending individual text or mass text from the message center.

| Messages © Crazy Cute Pet Spa                                                   | v                                                                                                    |               |
|---------------------------------------------------------------------------------|----------------------------------------------------------------------------------------------------|---------------|
| Q Name, email, phone, or pet                                                    | CS Candice Sherry O<br>(123-029-1721)                                                                                                    | ☆ :           |
| 🗹 🕫 Mass Text                                                                   | 07/18/2024                                                                                                    |               |
| SMS Available: 7698 Add more >                                                  | From Crazy Cute Pet Spa, It's 07:57 AM - 08:27 AM! Your lovely Chichi has finished the Chichi (Bath - small) and is ready for pick up, let me know when you are here. Tyler. |               |
| Open chats (634) ▼ ⊡ Mark all as                                                | 07:57 am · Email                                                                                                    | •             |
| Anelise MoeGo 12m<br>From MoeGo Demo salon - Y<br>our appointment request wi    | Hi there, Here's your receipt @Crazy Cute Pet Spa. Thanks!<br>https://client.moego.pet/payment/online/123725619xxxChichi                                                     |               |
| Candice S Send failed<br>Thank you! We hoped you lik                            | 07:57 am - Crazy - Email                                                                                                    | •             |
| Mark Brown Send failed                                                          | Thank you! We hoped you liked our service.(😔 1-2-<br>3-4-5 🐲)                                                                                                    |               |
| Thank you! We hoped you lik<br>ed our service.(😂 1-2-3-4                        | Send failed 09:00 am - Crazy   Invalid 'To' Phone Number: +123029XXXX                                                                                                    |               |
| Alex Weinand 🔶 5h<br>Hi there, Here's your receipt<br>@Crazy Cute Pet Spa. Than | Write a message                                                                                                    |               |
| Alice Wang Send failed<br>Thank you! We hoped you lik                           | · 经 Al assist                                                                                                    | <b>9 (5</b> ) |
| ed our service.(@ 1-2-3-4                                                       |                                                                                                    | Send          |

You will see "saved replies" widget > add new.

| < Create mass text |                                                          |   |
|--------------------|----------------------------------------------------------|---|
|                    | Select clients 3 Send mass text                          |   |
|                    | New mass text<br>Message will be sent to 830 recipients. |   |
|                    | C Al assist                                              |   |
|                    |                                                          |   |
|                    |                                                          |   |
|                    |                                                          |   |
|                    |                                                          |   |
|                    |                                                          |   |
|                    |                                                          | 0 |

When creating, you are free to add variables and links as you need.

| $\mathbf{N}$      | Saved replies                                                                                                    |
|-------------------|----------------------------------------------------------------------------------------------------|
| spa 🛩             | Q Search + Add new                                                                                                    |
| Candice Sherry    |                                                                                                    |
| (125/023/1/24)    | Send ETA Appointment related                                                                                                    |
| Add new ×         | Hello (customerName), I'm on my way now and will be there at {Time}. (appointmentStaffName)                                                                                |
| F E               | Send invoice to pay online Appointment related                                                                                                    |
| Message title     | Hi [customerName], [petName], [Time], Please pay<br>your open invoice through our secured portal:<br>[payOnlineLink]                                                       |
| Message           |                                                                                                    |
| H Write a message | Your pet is ready for pick up                                                                                                    |
| 57 am             | Hi (clientFirstName)! (petName) are all set and ready<br>for pickup. We can't wait for you to see the tail-wagging<br>transformation! Thank you for choosing [storeName] t |
| Vice.             | Please Fill Agreement Form                                                                                                    |
| Cancel            | Hi {clientFirstName}! Please fill this agreement form<br>{agreementLink:20006656:Service Agreements} prior<br>to your upcoming appointment. [upcomingLink]                 |
|                   | Greetings                                                                                                    |
| R Al assist       | Hi [clientFirstName]! Welcome to [storeName] Your<br>next appointment is [nextAppointmentDate&Time]<br>Here's your appointment detail:                                     |
|                   | Thank you                                                                                                    |
|                   | Hi [clientFirstName]! Thanks for your booking with us,<br>[nextAppointmentDate&Time]                                                                                       |

Once done, you may use them when sending messages.